## ログアウト

## MATRIX TRADER for iPad

## 取引を終了し、画面を閉じるときは、【ログアウト】から終了します。

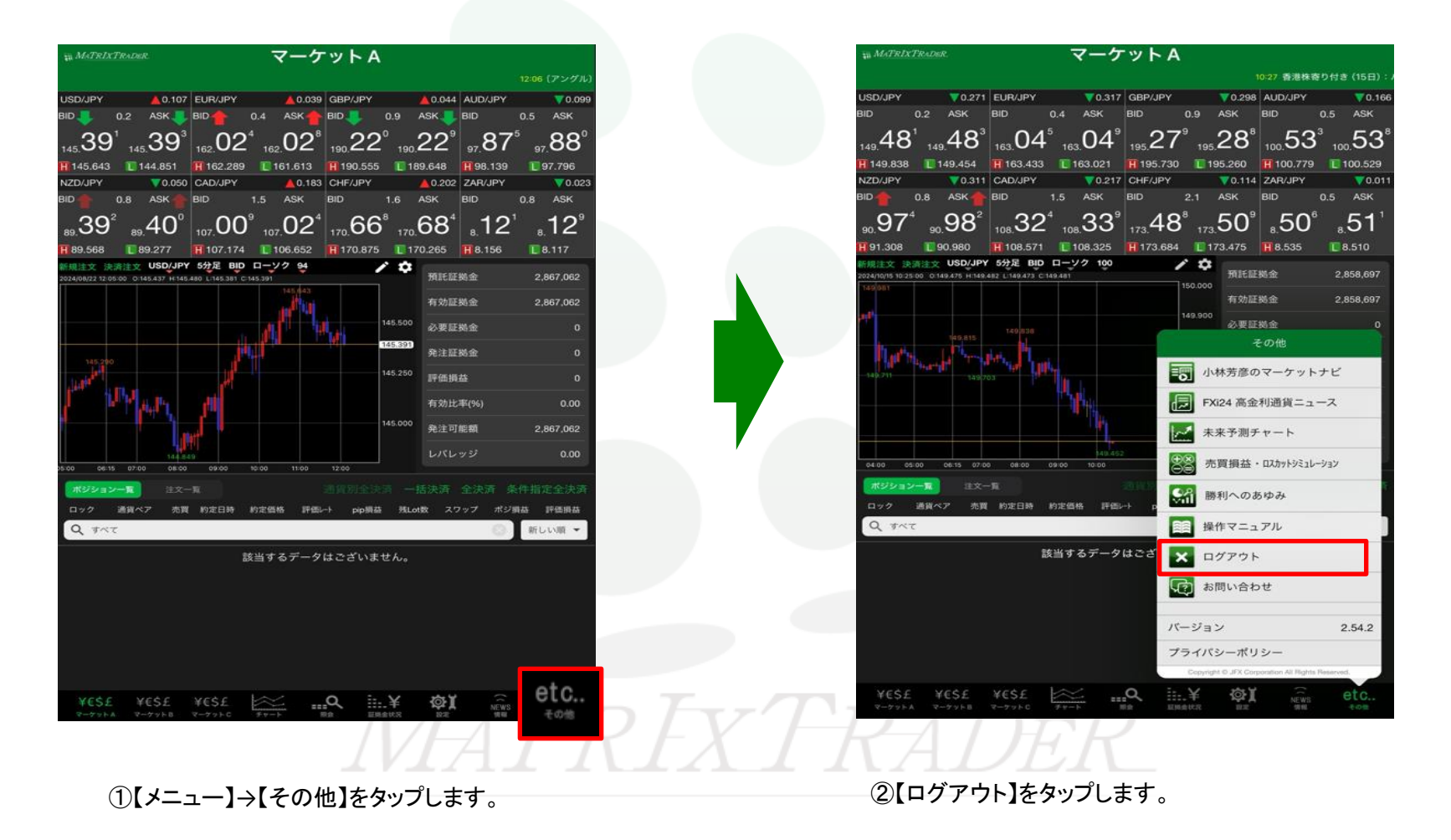

| iji MATRIXTI                  | RADER.                      |                              | マーケ                  | ットA       |           |              |             |               |                |
|-------------------------------|-----------------------------|------------------------------|----------------------|-----------|-----------|--------------|-------------|---------------|----------------|
| 香港株寄り付き                       |                             | とン指数は 0.22                   |                      |           |           |              |             |               |                |
| USD/JPY                       | ₹0.273                      | EUR/JPY                      | ▼0.317               | GBP/JPY   |           | <b>0.300</b> | AUD/JPY     |               | <b>V</b> 0.169 |
| BID 0                         |                             | BID                          |                      | BID       |           | ASK          | BID         |               |                |
| 149. <b>47</b> °              | 149. <b>48</b> <sup>1</sup> | 163.04                       | <sup>5</sup> 163.04° | 195.27    | 7<br>195. | 28°          | 100.53      | 0<br>100.     | 53⁵            |
| H 149.838                     | 149.454                     | H 163.433                    | 163.021              | H 195.730 | 19        | 5.260        | H 100.779   | 10            |                |
| NZD/JPY                       | 0.308                       | CAD/JPY                      | 0.218                | CHF/JPY   | 16        | 0.118        | ZAR/JPY     |               | 0.011          |
|                               |                             |                              | 3 0 0 8              |           |           |              |             | 0.5<br>3      |                |
| 90.97                         | ₃₀ <u>.</u> 98°             | 108.32                       | ´ 108.33°            | 173.48    | 173.      | 50°          | <u>.</u> 50 | 8.            | 51             |
| 801.308                       | 089.08                      | 108.571                      | 108.325              | 173.684   | 17        | 3.475        |             |               |                |
| 新規注文 決済<br>2024/10/15 10:25:0 | 0 0:149.475 H:149.          | 5分足 BLD<br>482 L:149.473 C:1 | ローソク 100<br>49.479   |           | 150.000   |              | 金线          |               | 58,697         |
| 140.001                       |                             |                              |                      |           |           | 有効証拠金        |             | 2,858,697     |                |
| ent <sup>i</sup>              |                             |                              |                      |           |           |              | 始金          |               |                |
| l ats                         | 149.815                     |                              |                      |           | 149.800   | 発注証          | 金越          |               |                |
| -149.711                      | o                           |                              |                      |           |           |              |             |               |                |
|                               | いいえ はい 有効比率(%)              |                              |                      |           |           |              |             |               |                |
| 角注可能额<br>169 500              |                             |                              |                      |           |           |              |             |               |                |
| 01/00 05:0                    |                             |                              | 149.452              |           | 149.479   |              |             |               |                |
| ポジション-                        | - 10 115 07.0<br>- 11 注文-   |                              |                      |           |           |              |             |               |                |
| ロック ミ                         | 画貨ペア 売買                     |                              | 約定価格 評価ル             | -ト pip損益  | 残Lot      | 数 スワ         |             | <b>兵益 1</b> 3 | P価損益           |
| Q TAT                         |                             |                              |                      |           |           |              |             | 新しい           | - 頂            |
|                               |                             | 13                           | 当するデータ               | はございま     | せん。       |              |             |               |                |
|                               |                             |                              |                      |           |           |              |             |               |                |
|                               |                             |                              |                      |           |           |              |             |               |                |
|                               |                             |                              |                      |           |           |              |             |               |                |
|                               |                             |                              |                      |           |           |              |             |               |                |
| ¥€\$£                         | ¥€\$£                       | ¥€\$£<br>⊽-7750              | Fr-h                 | <u>م</u>  | .¥        | ¢۲           | NEWS        | e             | tc             |
|                               |                             |                              |                      |           | -         |              | 1           |               |                |

③【ログアウトしますか。】とポップアップ表示されますので、 【はい】をタップします。

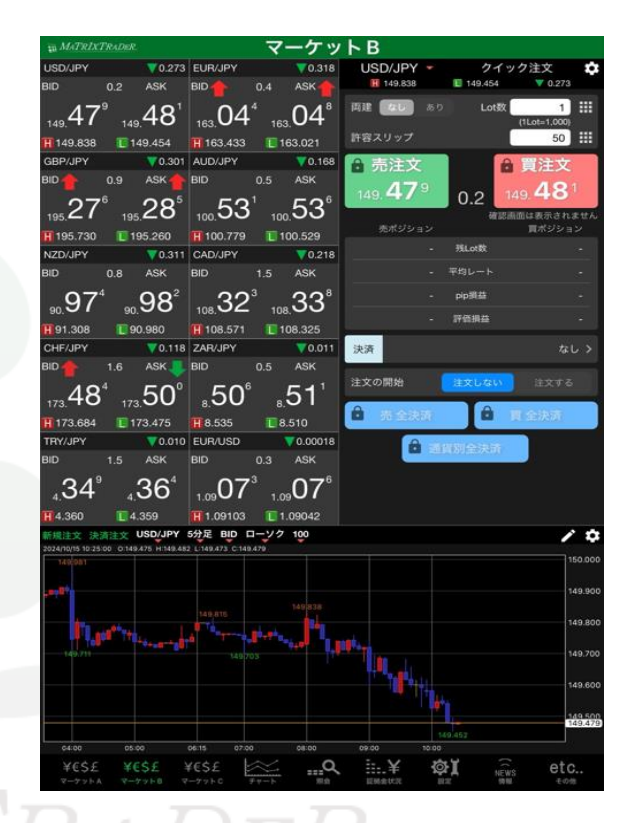

④ログアウトされ【マーケットB】画面に戻りました。
※【マーケットB】画面はログアウト状態でもご覧いただけます。
iPadのホームボタンを押すと画面が閉じます。

▶

初期値設定で【自動ログアウト】の設定をオンに設定している場合、iPadのホームボタンをタップするだけで自動的にログアウトできます。

※注文初期値設定は、【メニュー】→【各種設定】→【初期値設定】タブをタップすると表示されます。 詳細は、マニュアル『初期値設定』をご参照ください。

| 主文初期領                                     |                                          | Lot教入力支援             |           |      |                                                                              |                                                                          |                      |
|-------------------------------------------|------------------------------------------|----------------------|-----------|------|------------------------------------------------------------------------------|--------------------------------------------------------------------------|----------------------|
| 両建                                        | 両建なし >                                   | 上書1(上段左)             | 10        |      |                                                                              |                                                                          |                      |
| 両建(IF-DONE/IF-OCO)                        | 両建あり >                                   | 上書2(上段中)             | 20        |      | Marker 🗢                                                                     | 05:01 PM<br>マーケット A                                                      |                      |
| 有効明限                                      | 無期限 >                                    | 上書3(上段右)             | 100       |      | SD/JPY A D 107 ELIB/JP                                                       | 1<br>2 4 0 039 GBP/IPY 4 0 044 410/IPY                                   | 105 (アングル)<br>▼0.099 |
| 日付指定                                      | 1日後                                      | 加算1(下段左)             | 5         | B    |                                                                              |                                                                          | 5 ASK                |
| 注文方式                                      |                                          | 加算2(下段中)             | 10        | 1    | 45.39 145.39 162.0<br>145.643 144.851 11162.2                                | Z 162.UZ 190.ZZ 190.ZZ 97.87<br>89 10161.613 1190.555 10189.648 1198.139 | 97.88<br>97.796      |
| 成行注文の確認画面を表示                              |                                          | 加算3(下段右)             | 20        | N    | ZD/JPY V0.050 CAD/JP<br>D 10 0.8 ASK 10 BID                                  | Y ▲0.183 CHF/JPY ▲0.202 ZAR/JPY<br>1.5 ASK BID 1.6 ASK BID C             | ₹0.023<br>.8 ASK     |
| 一括決済の確認画面を表示                              |                                          | 自動更新問題               |           |      | 107.0                                                                        | 0° 107.02 <sup>4</sup> 170.66° 170.68 <sup>4</sup> 8.12 <sup>1</sup>     | .12°                 |
| 全決済注文の確認画面を表示                             |                                          | レート更新問稿              | リアルタイム >  |      | RIEX (ARXIX USD/JPY 53)2 1<br>24(08)22 12:05:00 0:145:437 H:145:480 L:145:31 | HD ローソク 94<br>III C 145 201 単語 10 C 11 C 145 201 単語 156                  | 2,867,062            |
| 注文・約定受付メッセージを表示                           |                                          | チャート更新間隔             | 182 >     |      |                                                                              | 145.522                                                                  |                      |
| ワンクリック決済注文を使用                             |                                          | 損益計算更新問題             | 18 >      |      |                                                                              | A CHENE                                                                  |                      |
| ポジションロック機能を使用                             |                                          | 自動ログアウト              |           |      | للمساجد المالية للمعالم                                                      | 145.250 評価損益                                                             |                      |
| 許容スプレッドを使用                                |                                          | 自動ログアウト              |           |      | - Part a                                                                     | 49.0012年(96)<br>145.000 宛注可能额                                            |                      |
| 反対売買時の決済順序                                | FIFO >                                   | ホームボタンタップ及び端末スリープ時にに | 107951021 | 26.0 | 00 06:16 07:00 08:00 09:00                                                   | 10.00 17.00 12.00                                                        |                      |
| 反対売買時の決済順序(追加れプジョン) 後                     | 回ししない >                                  | その他設定                |           |      | ポジション一覧<br>ロック 通貨ペア 売買 約定日料                                                  | 通貨防金決済 一括決済 全決済 条件<br>約2.6時 評価→ pp開幕 発Lot散 スワップ ポジ第1                     | 制定全决齐<br>1965网络      |
| トリガー注文の有効/無効                              |                                          | ショートカット設定            | ,         |      | Q 7~7                                                                        | 0                                                                        | 新しい順・                |
| BID判定買逆指・ASK判定売逆指を使用                      | I 🔵                                      | Push通知設定             | >         |      |                                                                              | 該当するテータはごさいません。                                                          |                      |
| 発注可能Lot数表示                                |                                          | パスワード変更              | >         | _    |                                                                              |                                                                          |                      |
| 余力計算有効比率(%)                               | 200                                      | 暗证番号変更               | >         |      |                                                                              |                                                                          |                      |
| 新面遷移先設定                                   |                                          | 暗証番号保存設定変更           | >         |      | YESE YESE YESE                                                               | ⊨≍ …Q ii.¥ @¥ ≘                                                          | etc.                 |
| アプリ立上げ時の表示 マ                              | ーケットB >                                  | セキュリティ設定             | >         |      |                                                                              | 7v-> Ba EMANS 52 89                                                      |                      |
| land an Ba                                | 10 10 10 10 10 10 10 10 10 10 10 10 10 1 |                      |           |      |                                                                              |                                                                          |                      |
| -                                         | 1                                        | V/E                  |           |      |                                                                              |                                                                          |                      |
| ¥E\$£ ¥E\$£ ¥E\$£<br>V-7YFA V-7YFB V-7YFC |                                          |                      | NEWS etc  | 775  |                                                                              |                                                                          |                      |
|                                           |                                          |                      |           |      |                                                                              |                                                                          |                      |